防災訓練 Web 予約の流れと確認のお願い

対象は法定コース及び一般コースです。専用コースは従前どおりです。

お申込みをされる場合には、事前に以下の内容をご確認ください。

お申込者様

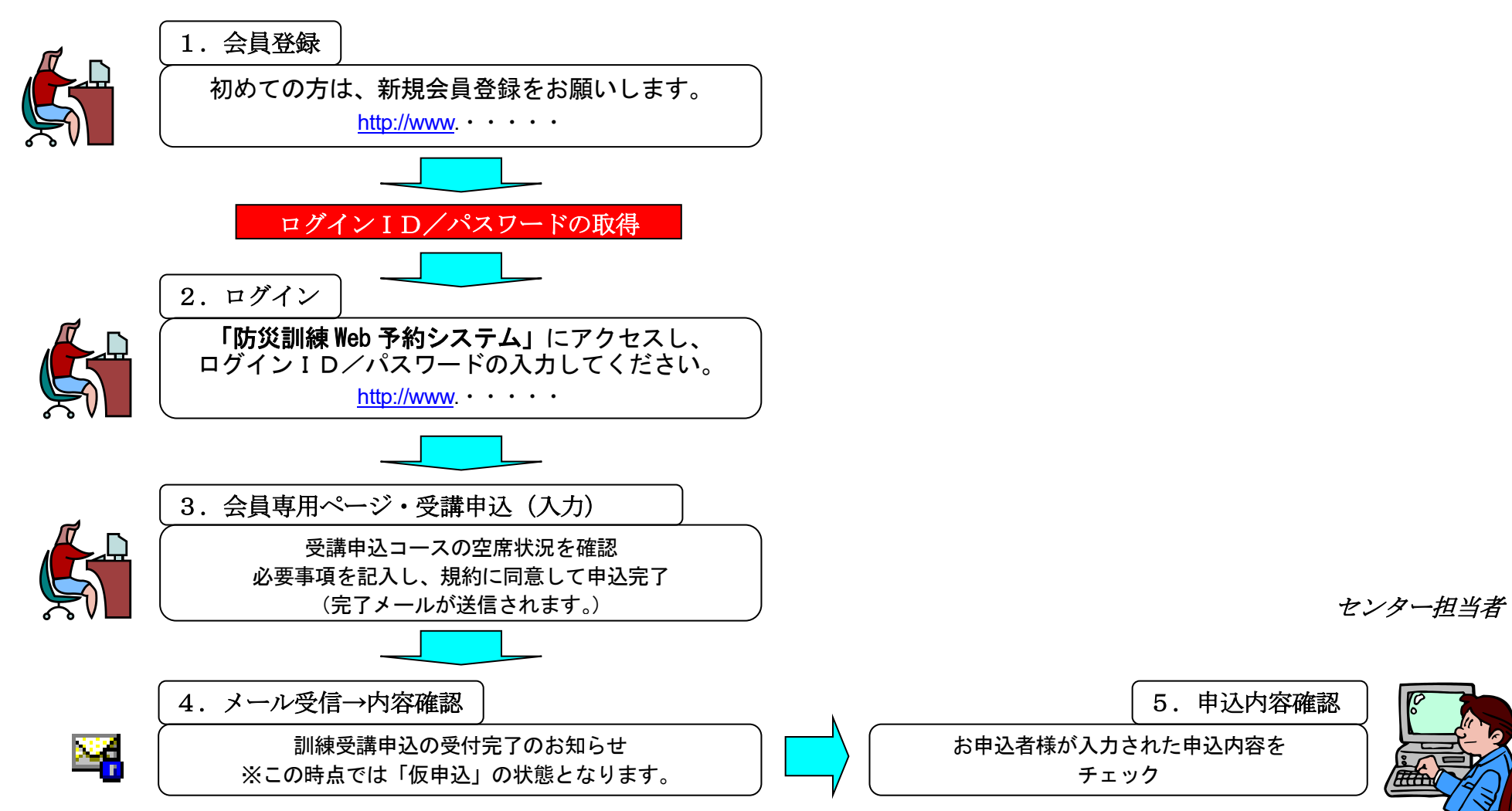

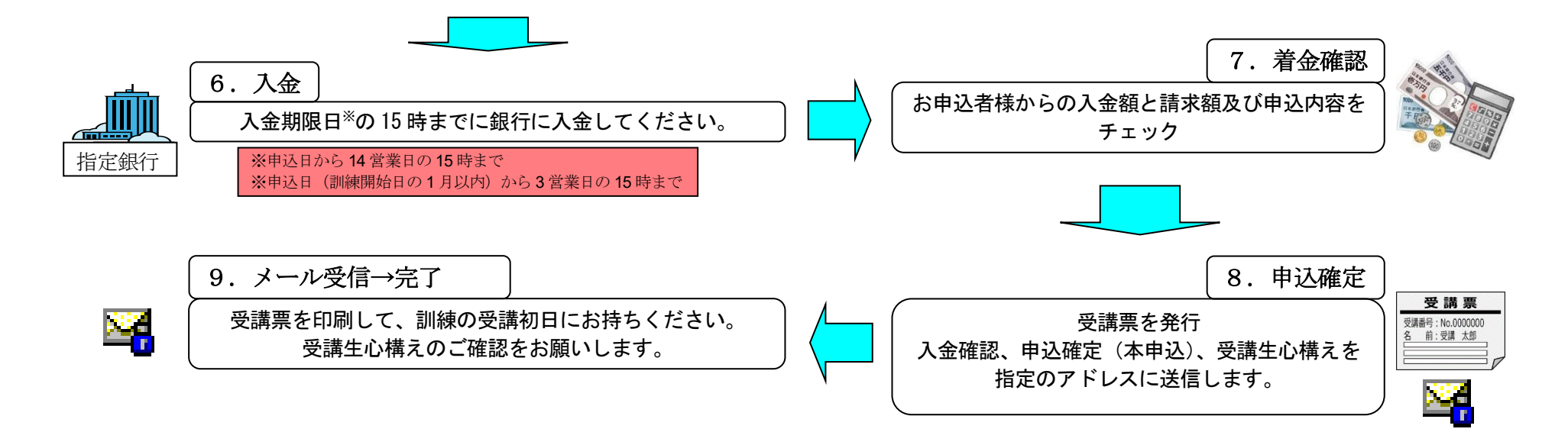

## 【備考】

※受講を希望の訓練が満席の場合は、キャンセル待ちでのお申込みが可能です。

※キャンセルが出た場合、キャンセル待ちの順位順にお電話にてご連絡いたします。なお、ご連絡が取れない場合、次の順位の方が繰り上げとなりますので、ご注意ください。

※お申込み後にキャンセルされる場合も、「防災訓練 Web 予約システム」での受付となります。

※ご入金後にキャンセルされる場合は、キャンセルの時期に応じたキャンセル料が発生しますので、ご注意ください。

## <訓練受講のキャンセル料>

・訓練開始日の15日前まで 一律10,000円(不課税)
・訓練開始日の14日前から前日まで 受講料の50%(不課税)
・訓練開始日当日 受講料の全額(不課税)
<施設利用のキャンセル料>
・宿泊開始日の前日まで 1,000円/泊×予約日数(不課税)
・宿泊開始日の当日 施設利用料の全額(不課税)